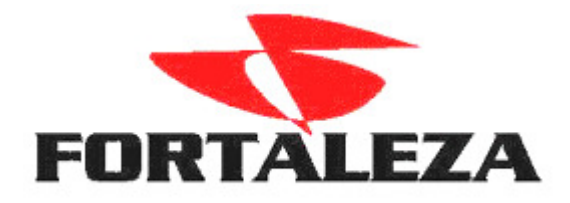

Procedimentos para Instalação do Firebird 1.5 e 2.0 no mesmo servidor.

- Acessar o site <u>www.ibphoenix.com</u>
- Menu Downloads > Main Downloads.
- Baixar a versão 1.5.5 e 2.0.3 para Windows.
- Executar a versão 1.5.5

| Seleccione o Idioma do Assistente de Inst 🔀 |                                                        |  |
|---------------------------------------------|--------------------------------------------------------|--|
| 1                                           | Seleccione o idioma para usar durante a<br>Instalação: |  |
|                                             | Português (Standard)                                   |  |
|                                             | OK Cancelar                                            |  |

| 🔂 Servidor SQL Firebird 1.5 - Instalação                                                                                                    |                                                |  |  |  |
|----------------------------------------------------------------------------------------------------|------------------------------------------------|--|--|--|
| Seleccione os componentes<br>Que componentes deverão ser instalados?                                                                                                    |                                                |  |  |  |
| Seleccione os componentes que quer instalar e desseleccione os componentes que<br>não quer instalar. Clique em Seguinte quando estiver pronto para continuar.                                                      |                                                |  |  |  |
| Instalação completa do Server e ferramentas de desenvolvimento.                                                                                                    | ~                                              |  |  |  |
| <ul> <li>Componentes do Servidor</li> <li>Binários Classic Server</li> <li>Binários Super Server</li> <li>Componentes do Programador e das ferramentas de administração</li> <li>Componentes do Cliente</li> </ul> | 3,2 MB<br>1,3 MB<br>1,6 MB<br>5,0 MB<br>1,3 MB |  |  |  |
| A selecção actual necessita de pelo menos 9,4 MB de espaço em disco.                                                                                                    |                                                |  |  |  |
| < Anterior Seguinte >                                                                                                    | Cancelar                                       |  |  |  |

• Manter desmarcada a opção Não criar ícones.

| 🔂 Servidor SQL Firebird 1.5 - Instalação 📃 🗖 🗙                                                         |
|----------------------------------------------------------------------------------------------------|
| Seleccione a pasta do Menu Iniciar<br>Onde deverão ser colocados os ícones de atalho do programa?      |
| Os ícones de atalho do programa serão criados na seguinte pasta do Menu<br>Iniciar.                    |
| Para continuar, clique em Seguinte. Se desejar seleccionar uma pasta diferente, clique<br>em Procurar. |
| Firebird 1.5 Procurar                                                                                  |
|                                                                                                    |
| □ Não criar ícones                                                                                     |
| Português                                                                                              |

## • Não Instalar o Guardian.

| 😰 Servidor SQL Fizebird 1.5 - Instalação 📃 🗖 🔀                                                                                                    |
|----------------------------------------------------------------------------------------------------|
| Seleccione tarefas adicionais<br>Que tarefas adicionais deverão ser executadas?                                                                                   |
| Seleccione as tarefas adicionais que deseja que o Assistente de Instalação execute na<br>instaleção do Servidor SQL Firebird 1.5 e em seguida clique em Seguinte. |
| Usar o Guardian para controlar o servidor?                                                                                                    |
| Executar o servidor Firebird como:                                                                                                    |
| 🔘 Executar como Aplicação?                                                                                                    |
| Executar como um Serviço?                                                                                                    |
| Iniciar o Firebird automaticamente de cada vez que o Windows arranca?                                                                                             |
| 🗹 "Instalar a aplicação no Painel de Controlo?"                                                                                                    |
| Copiar a biblioteca do cliente Firebird para a pasta de <system>?</system>                                                                                        |
| Criar a biblioteca cliente como GDS32.DLL para "retro-compatibilidade"?                                                                                           |
| Português                                                                                                    |

## Concluir a Instalação do Firebird 1.5.5

• Acessar Meu Computador>Arquivos de Programas>Firebird, localizar o arquivo firebird.conf edita e localizar as seguintes propriedades:

#RemoteServiceName>>gds\_db
#RemoteServicePort>>3050

 Nessas propriedades deve ser removido o # e alterado para: RemoteServiceName>>fb\_db
 RemoteServicePort>>5050.

• Executar o FBInst.exe e alterar as configurações conforme modelo:

| 💋 FB Instance Manager                                           |            |  |  |
|-----------------------------------------------------------------|------------|--|--|
| Current Installations                                           |            |  |  |
| FirebirdServer_1_5_Instance                                     |            |  |  |
| Service Name                                                    |            |  |  |
| FirebirdServer_1_5_Instance                                     |            |  |  |
| Friendly Name                                                   |            |  |  |
| Firebird Server - 1_5_Instance                                  |            |  |  |
| Executable Name                                                 |            |  |  |
| C:\Arquivos de programas\Firebird\Firebird_1_5\bin\fbserver.exe |            |  |  |
| Current Settings:                                               |            |  |  |
| Status: Started<br>BemoleServicePort: 5050                      | ~          |  |  |
| RemotePipeName: interbas                                        |            |  |  |
| RemoteServiceName: fb_db                                        |            |  |  |
| RootDirectory:                                                  |            |  |  |
| B                                                               | e-register |  |  |
|                                                                 |            |  |  |

Executar a Instalação do Firebird 2.0.3 usando o mesmo processo da instalação da versão 1.5.5.

- Manter desmarcada a opção Não Criar Ícones.
- Não instalar o Guardian.
- Executar o FBInst.exe e alterar as configurações conforme modelo

| 🈿 FB Instance Manager 📃 🗖 🔀                                                                                                    |  |  |
|----------------------------------------------------------------------------------------------------|--|--|
| Current Installations                                                                                                    |  |  |
| FirebirdServer_2_0_Instance                                                                                                    |  |  |
| Service Name                                                                                                    |  |  |
| FirebirdServer_2_0_Instance                                                                                                    |  |  |
| Friendly Name                                                                                                    |  |  |
| Firebird Server - 2_0_Instance                                                                                                    |  |  |
| Executable Name                                                                                                    |  |  |
| C:\Arquivos de programas\Firebird\Firebird_2_0\bin\fbserver.exe                                                                            |  |  |
| Current Settings:                                                                                                    |  |  |
| Status: Started<br>RemoteServicePort: 3050<br>RemotePipeName: interbas<br>IpcName: FIREBIRD<br>RemoteServiceName: gds_db<br>RootDirectory: |  |  |
| Re-register                                                                                                    |  |  |